♥HE Z

# CRONO-TERMO-IGROSTATO AMBIENTE IN RADIOFREQUENZA Per impianti caldo/freddo

Scheda Tecnica K7793 25 – Edizione 0920

### Immagine prodotto

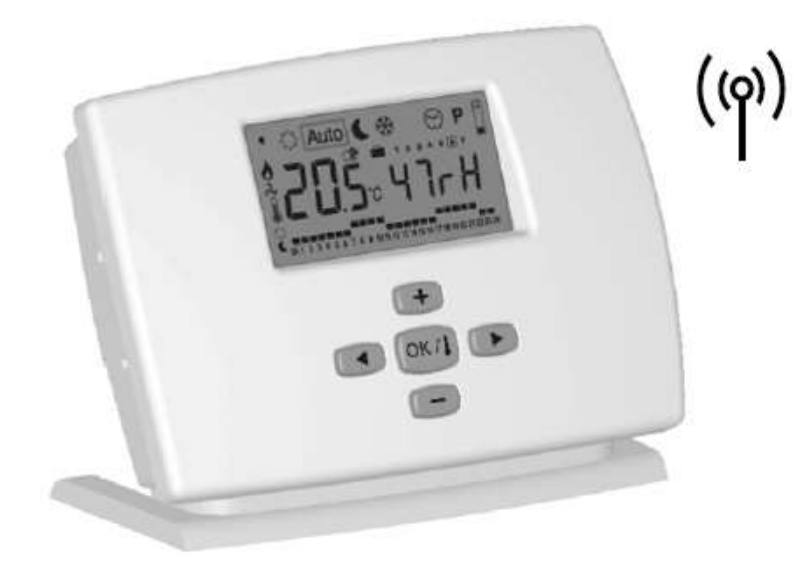

### Descrizione

Crono-Termo-Igrostato ambiente elettronico digitale in radiofrequenza a programmazione settimanale, per impianti di riscaldamento e di raffrescamento.

- Disponibili 9 programmi preimpostati e 12 personalizzabili.
- Visualizzazione su display LCD della temperatura ambiente e (a scelta) dell'ora o dell'umidità.
- Chassis di colore bianco con pannello frontale rimovibile per accedere alle batterie.
- Comunicazione radiofrequenza 433 MHz.
- Completo di 3 batterie 1,5V Alcaline LR6 (AA): autonomia di 2 anni.
- Campo di regolazione temperatura: 5÷37 °C.
- Due livelli di temperatura: regime, comfort e riduzione notturna.
- Antigelo (0,5÷10 °C).
- Funzionamento automatico o manuale.

Funzioni speciali:

- Valore impostabile di umidità massima desiderata in ambiente;
- Reset, blocco dei tasti (per prevenire modifiche accidentali dei parametri impostati);
- Modalità vacanze provvisoria del funzionamento nei periodi di assenza.

Attenzione: da utilizzarsi in accoppiamento alla centralina climatica K 7793 23. Ricevitore non incluso. Conforme Direttiva: EMC 2014/30/UE.

### **Caratteristiche tecniche**

| Precisione di misurazione        | 0,1 °C                                                                                            |
|----------------------------------|---------------------------------------------------------------------------------------------------|
| Campo di lavoro                  | 0 °C 50 °C                                                                                        |
| Campo temperatura ambiente       | 5 °C 37 °C con gradini di 0,5 °C                                                                  |
| Caratteristica di regolazione    | Proporzionale integrale (PWM) o statica differenziale                                             |
| Classe di protezione             | II – IP30                                                                                         |
| Alimentazione e autonomia        | 3 batterie AA LR06 1,5V / > 2 anni (batterie alcaline)                                            |
| Frequenza radio e certificazione | 433,92 MHz, < 10 mW / CE EN 300220-1, EN 301489-1                                                 |
| Sonda esterna (opzionale)        | CTN 10K 3M                                                                                        |
| Versione del software            | premendo il tasto "OK/I" per 3 secondi mentre si è in modalità raffreddamento si visualizza "Cfr" |

Display

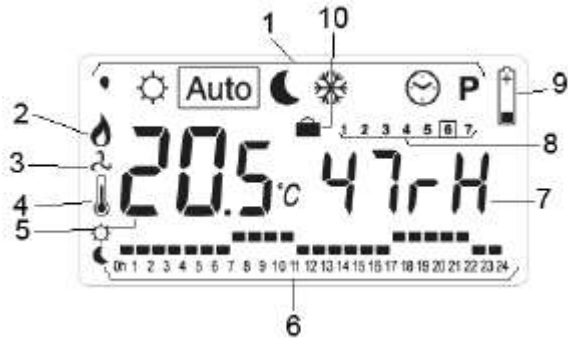

- 1. Modalità di funzionamento
- 2. Indicatore riscaldamento
- 3. Indicatore raffreddamento
- 4. Indicatore temperatura ambiente
- 5. Se "4" è acceso indicatore temperatura ambiente, altrimenti temperatura impostata
- 6. Programmazione settimanale
- 7. Livello umidità o orario
- 8. Giorno della settimana
- 9. Batterie scariche
- 10. Funzione vacanze

# Modalità di funzionamento

Tramite i tasti 🔊 e 💵 è possibile cambiare la modalità di funzionamento.

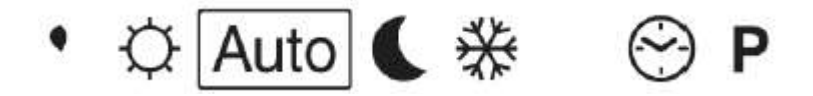

# Modo umidità

Utilizzare i tasti 🕑 e 🔵 per impostare il valore massimo di umidità (in percentuale di umidità relativa) della stanza.

L'uscita del deumidificatore verrà attivata quando l'umidità attuale sarà superiore a questo valore.

Questa uscita è controllata solo in modalità di raffreddamento "Mod COOL" o "Mod AUTO" in raffreddamento.

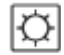

# Modo Comfort

Utilizzare questa modalità per impostare l'installazione in modo indefinito in modalità Comfort.

La temperatura ambiente e il livello di umidità sono sempre visualizzati. Se si preme () è possibile visualizzare la temperatura impostata e l'ora attuale.

È possibile regolare la temperatura comfort per questa zona con i tasti e (Impostazione predefinita 21 ° C) Ogni altra zona seguirà la temperatura di impostazione del termostato.

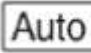

# Modo Automatico

In questa modalità la vostra installazione segue il programma assegnato ad ogni zona. Premere en programma seguito della zona corrente,

# Modo Notte (ridotto)

Usare questa modalità per mettere l'installazione indefinitamente in modalità di riduzione.

La temperatura ambiente e il livello di umidità sono sempre visualizzati. Premendo si vede il delta temperatura (differenza tra la temperatura comfort e la temperatura ridotta).

È possibile regolare la temperatura delta (dt) con i tasti 💽 e 🜅. (Impostazione predefinita 4 ° C)

Ogni altra zona seguirà la temperatura di impostazione del termostato più o meno il dt (a seconda della scelta sul ricevitore).

Esempio per una zona => temp. Comfort. 22 ° C -/+ dt (4 °C) = la temperatura ridotta per questa zona sarà di 18 °C

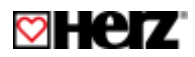

| <ul> <li>Modo antigelo:</li> <li>Utilizzare questa modalità per proteggere la propria installazione dal congelamento.</li> <li>La temperatura ambiente e il livello di umidità sono sempre visualizzati. Se si preme el possibile visualizzare la temperatura e l'ora impostate.</li> <li>È possibile regolare la temperatura antigelo con i tasti el el el el el el el el el el el el el</li></ul>                                                                                                    |  |  |  |  |  |  |
|----------------------------------------------------------------------------------------------------|--|--|--|--|--|--|
| Modo Vacanze<br>Usare questa modalità per un periodo di assenza. (Per la tua vacanza per esempio).                                                                                                    |  |  |  |  |  |  |
| Per accedere a questa modalità posizionare il termostato in modalità Antigelo $\textcircled$ , premere il tasto $\textcircled$ , il simbolo $\blacksquare$ viene visualizzato.<br>Ora puoi regolare con $\textcircled$ e $\textcircled$ la durata del periodo. (In ore "H" se inferiore a 24 ore quindi in giorni "d").<br>Al termine del periodo impostato il termostato tornerà automaticamente in modalità <b>AUTO</b> .<br>Se vuoi interrompere questo periodo, regolare la durata su "no".<br>La temperatura applicata per questa durata è il valore di temperatura regolato in modalità antigelo. |  |  |  |  |  |  |
| Modo operativo (disponibile solo se è attivato il parametro H.C: Menu):         Utilizzare per selezionare «Mod HEAT»       solo per applicazioni di riscaldamento (o nella stagione invernale con reversibilità manuale caldo e freddo).                                                                                                    |  |  |  |  |  |  |
| Utilizzare       per selezionare «Mod COOL»       solo per applicazioni di raffreddamento (o nella stagione estiva con reversibilità manuale caldo e freddo)         Utilizzare       per selezionare «Mod Auto»       per il sistema di riscaldamento e raffreddamento reversibile                                                                                                    |  |  |  |  |  |  |
| automatico.         Regolazione orologio         Usare questa sezione per regolare data e ora.         Premere       , per regolare il minuto con i tasti         Premere       , per regolare l'ora con i tasti         Premere       , per regolare il giorno con i tasti         Premere       , per regolare il giorno con i tasti         Premere       , per regolare il giorno con i tasti         Premere       , per regolare il giorno con i tasti                                                                                                    |  |  |  |  |  |  |
| Utilizzare questa modalità per assegnare o modificare un programma per ciascuna zona della propria installazione.<br>(Vedere il menu PROGRAMMAZIONE PERSONALIZZATA per ulteriori spiegazioni)                                                                                                    |  |  |  |  |  |  |
| Programmazione personalizzata                                                                                                    |  |  |  |  |  |  |
| Premendo il tasto 💷 il numero della zona inizia a lampeggiare.                                                                                                    |  |  |  |  |  |  |
| Tramite (vedere sezione programma Utente (vedere sezione programma zione utente)                                                                                                    |  |  |  |  |  |  |
| Se si seleziona un numero della zona da "01" a "12" e si preme 💿 , si può quindi selezionare il programma settimanale da seguire per tale zona.                                                                                                    |  |  |  |  |  |  |
| Auto Auto Auto Auto Auto Auto Auto Auto                                                                                                    |  |  |  |  |  |  |
| www.berzitalia.it                                                                                                    |  |  |  |  |  |  |

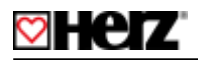

Se si seleziona un programma integrato da "P1" a "P9" o un programma utente da "U1" a "U12" e si preme 🥮 , questo programma sarà seguito in modalità Auto.

Descrizione dei programmi integrati P1: Mattina, Sera e Week-end P2: Mattina, Mezzogiorno, Sera e Week-end P3: Giorno e Week-end P4: Sera e Week-end P5: Mattina, Sera (bagno)

P6: Mattina, Pomeriggio e Week-endP7: dalle 7 alle 19 (Ufficio)P8: dalle 8 alle 19, Sabato (Negozio)P9: Week-end (seconda casa)

### Programmi Utente

Il tasto 💿 regola la temperatura di comfort 🔯 indicata dal rettangolino che lampeggia nell'orario previsto Il tasto 💿 regola la temperatura ridotta 💽 indicata dal rettangolino che lampeggia nell'orario previsto

Ora mostrata dal cursore che lampeggia

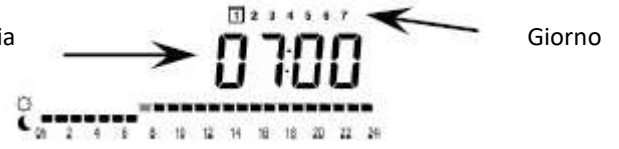

### 1. Creazione del programma

Selezionare innanzitutto un programma utente (da U1 a U12) con i tasti e e . Premere ), il primo cursore del grafico del programma inizia a lampeggiare. Quindi, è possibile scegliere lo stato della temperatura ( 2 o Con i tasti +/-) all'ora corrente.

Utilizzare i tasti 🜑 e 💽 per far scorrere la posizione del cursore lampeggiante nel giorno e modificare o correggere facilmente il programma.

Quando il giorno visualizzato è corretto, premere e passare al giorno successivo.

Quando si preme sul giorno 7 si torna al menu in alto, ora verrà eseguito il programma utente se si seleziona questo programma utente per una zona e si mette il termostato in modalità operativa Auto.

### 2. Assegnazione programma:

È anche possibile assegnare un programma diverso a ciascuna zona, per fare ciò, selezionare una zona (da 01 a 12) con i tasti e e , il numero della zona lampeggia, quindi premere , ora il numero del programma lampeggia, è possibile selezionare con e e il programma che sarà seguito dalla zona selezionata.

### **CONFIGURAZIONE RADIO (Link emettitore con il ricevitore)**

Per configurare il termostato RF con il ricevitore,

- Il ricevitore deve essere in modalità "RF init" (vedere l'opuscolo del ricevitore per maggiori spiegazioni)
- Premere il tasto per 5 sec per entrare nel menu parametri.
   Quando appare "CrF init" e il grafico di configurazione sul ricevitore.
- Una volta configurato il ricevitore premere il tasto 💷 per tornare nel menu principale

### PARAMETRI DELL'INSTALLATORE

Per accedere al menù dei parametri di installazione premere per 10 s

Utilizzare i tasti 🔘 e 🕟 per visualizzare il parametro da regolare.

Premere en per alternare l'impostazione del parametro o modificare il valore. Se il valore inizia a lampeggiare è possibile utilizzare i tasti e per regolare questo valore. Premere i tasti e e contemporaneamente per ripristinare questo valore al valore predefinito di fabbrica.

Dopo aver regolato il valore, premere in per convalidare il valore di questo parametro.

Quando hai finito, vai al parametro «**CrF Init**» e premi oprincipale.

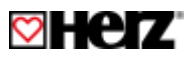

| Parametri di installazione |                                                                                                    |                                                                                                    |                                                                                                    |  |
|----------------------------|----------------------------------------------------------------------------------------------------|----------------------------------------------------------------------------------------------------|----------------------------------------------------------------------------------------------------|--|
| Nome                       | Descrizione                                                                                                    | Valore di<br>fabbrica                                                                                          | Altre possibilità di<br>impostazione                                                                                                    |  |
| CrF Init                   | Usare questo parametro per configurare il termostato con il ricevitore                                                                                                    |                                                                                                    |                                                                                                    |  |
| JO                         | °C o °F scala di temperatura mostrata                                                                                                    | °C                                                                                                    | °F                                                                                                    |  |
| J1                         | Orario versione 12h o 24h                                                                                                    | 24h                                                                                                    | 12h                                                                                                    |  |
| СН                         | Numero di zone installate nell'abitazione                                                                                                    | 12                                                                                                    | Regolabile da 1 a 12                                                                                                    |  |
| H.C                        | Tipo di installazione:<br>Menu: Il cambio freddo/caldo è gestito manualmente dall'utente<br>finale. (Sul termostato)<br>Auto: Il cambio freddo/caldo è gestito dalla pompa di calore<br>reversibile automatica. (Ingresso speciale sul ricevitore RF)                                                                                                    | Menu                                                                                                    | Auto                                                                                                    |  |
| J2                         | Selezionare Hot o CoLd per regolare:<br>se acceso => regola i parametri del riscaldamento.<br>se acceso => regola i parametri del raffreddamento.                                                                                                    | Hot                                                                                                    | CoLd                                                                                                    |  |
| J5                         | Funzione antibloccaggio della pompa<br>Quando la pompa non ha funzionato in un determinato giorno, viene<br>avviata per un minuto ogni giorno.<br>(regolabile in a gala antible antible | Yes                                                                                                    | no                                                                                                    |  |
| Je                         | Selezione della regolazione della temperatura dell'aria o del<br>pavimento. (se non c'è il sensore del pavimento, la regolazione<br>utilizzerà il sensore dell'aria)                                                                                                    | Air                                                                                                    | FLor                                                                                                    |  |
| J7                         | Selezione del tipo di regolazione<br>Regolabile dalla posizione 👌 👷 📿 del Menu                                                                                                    | Bp<br>(PWM)                                                                                                    | < <hyst>&gt;<br/>Differenziale statica di<br/>0,5 °C</hyst>                                                                                                    |  |
| Су                         | Selezione della durata della banda proporzionale, in minuti<br>Regolabile dalla posizione 🔥 <sub>&amp;</sub> 💫 del Menu                                                                                                    | 15 =><br>Sistema lento<br>adatto ad ogni<br>tipo di<br>riscaldamento<br>30 =><br>Adatto per<br>pompa di calore | Applicazione di riscaldamento:<br>Bruciatore ad olio «20»<br>Bruciatore a gas «10»<br>Attuatore «10»<br>Pompa di calore «20»<br>Applicazione di raffreddamento:<br>Pompa di calore / Aria<br>condizionata «30»<br>Ventilconvettore «10» |  |
| On                         | Tempo di avvio minimo in minuti<br>Regolabile dalla posizione $2 \times 2$ del Menu                                                                                                    | 2 = 1<br>4 = 2                                                                                                 | Regolabile, da 0 a ½ Cy                                                                                                    |  |
| OF                         | Tempo di riposo minimo tra 2 cicli di riscaldamento in minuti<br>Regolabile dalla posizione $2$ and $2$ del Menu                                                                                                    | 3 = 👌<br>4 = 2                                                                                                 | Regolabile, da 0 a ½ Cy                                                                                                    |  |
| bP                         | Valore della banda proporzionale (PWM)<br>Regolabile dalla posizione む & み と del Menu                                                                                                    | 2,0 °C =                                                                                                    | Regolabile da 1 ° C a 6 ° C<br>Una casa ben isolata a 1,5 ° C<br>Nel caso in cui la casa non abbia<br>un buon isolamento aumentare<br>questo valore.                                                                                    |  |
| Ao                         | Regolazione offset sensore aria.<br>Visualizza il valore misurato del sensore dell'aria.                                                                                                    | No offset                                                                                                    | Regolabile ± 12 °C                                                                                                    |  |
| Fo                         | Regolazione offset sensore pavimento.<br>Visualizza il valore misurato del sensore del pavimento.                                                                                                    | No offset                                                                                                    | Regolabile ± 12 °C                                                                                                    |  |
| FL                         | Effettiva solo se il sensore pavimento è presente<br>Regolabile dalla posizione de la constructione de la constructione de la constructione de la construction de la construction de la con       | 18 °C = 👌<br>18 °C = 🕹                                                                                         | Regolabile da 5,0 °C a FH                                                                                                    |  |
| FH                         | Limitazione ALTA della temperatura del pavimento,<br>Efficace solo se presente la sonda a pavimento.<br>Regolabile dalla posizione 👌 👷 del Menu                                                                                                    | 28 °C = ∂<br>37 °C = २                                                                                         | Regolabile da FL a 37 °C                                                                                                    |  |
| GAP                        | Valore delle zone morte (solo per "Mod Auto")                                                                                                    | 4,0 °C                                                                                                    | Regolabile da 0,2 °C a 25 °C                                                                                                    |  |
| dLY                        | Ritardo di tempo per commutazione tra il caldo e il freddo<br>in minuti (solo per "Mod Auto")                                                                                                    | 60                                                                                                    | Regolabile Da 1 a 240 min                                                                                                    |  |
| CLr                        | Premere 💿 per 5 secondi per ripristinare il termostato, tutti i parametri verranno ricaricati con i valori predefiniti.                                                                                                    |                                                                                                    |                                                                                                    |  |

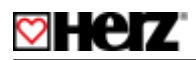

### Installazione

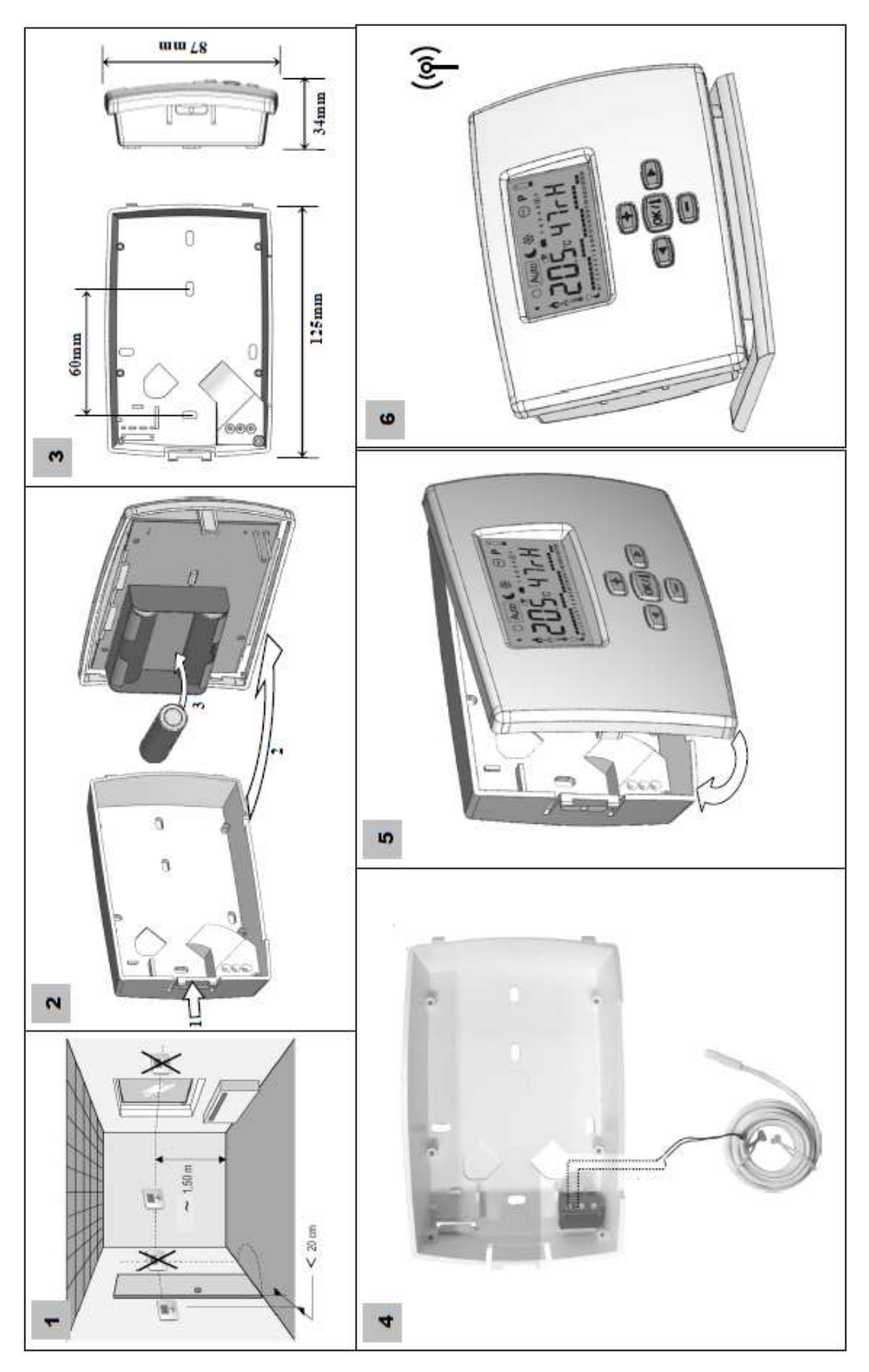

Tutti i dati contenuti in questo documento corrispondono alle informazioni esistenti al momento della stampa e hanno solo carattere informativo. Ci riserviamo eventuali modifiche e adeguamento al progresso tecnico. Le figure si intendono come simboli per i prodotti e possono quindi differire visivamente dal prodotto stesso. Differenze di colore possono dipendere dalla stampa. Vi possono essere anche delle differenze nei prodotti in funzione della nazione in cui sono distribuiti. Ci riserviamo eventuali modifiche delle specifiche tecniche e del funzionamento. Per domande rivolgetevi alla succursale HERZ a voi più vicina.